■使い方など■『【検索条件保存】東証 33 分類で業種の表示・エクスポートを行うには』

業種の表記は、デフォルトのまま利用すると、マール 40 分類となりますが東証 33 分類に変更することができます。

# マール 40 分類と東証 33 分類 について

マール 40 分類とは

…証券取引所の定める新業種分類(33 業種)をベースに、マール独自の業種を加えた 40 業種

| + | _ | - / | (True |  |
|---|---|-----|-------|--|
| 汞 | ᅏ | ς1  | 列     |  |

【マール 40 分類】 PDF

| 付 金額 出資比率 有効日                               |
|---------------------------------------------|
| 05/09 456,486百万 12.08→44.64 2019/06/27<br>円 |
| フトバンク(SBKK)は、同じく子会社のヤフーを買収す                 |
| 中間持株会社のソフトバンウグルーブジャバン(SBGJ、東                |
| 、ている。まず、ヤフーがTOBにより自己株式を取得                   |
| 、SBGJが応募する株式に相当する。買付価格は1                    |
|                                             |

## 【東証 33 分類】 PDF

| <m&aデータ></m&aデータ>                                              |              |                                                                                                    |
|----------------------------------------------------------------|--------------|----------------------------------------------------------------------------------------------------|
| ▼当事者1 3PM/東京都/(情報・通信業)/東証1部/9434<br>ソフトハ <sup>*</sup> ンク(SBKK) | ▼対価          | IN -IN 買収 日付 金額 出資比率 有効日<br>(連結子会社化) 2019/05/09 456,486百万 12.08→44.64 2019/06/27<br>円                                                                                                    |
| ▲当事者2 3PM/東京影/( <mark>情報 遊信業)/</mark> 東証1部/4689<br>ヤフー         | ▼株取得先<br>ヤフー | ソフトバンクグルーデ(58G)の子会社のソフトバンク(SBKK)は、同じく子会社のヤフーを買収す<br>る。現在、SBGの全額出資子会社で中間持株会社のソフトバンクグルーデジ゙ャパン(SBG)、東<br>京)が36.08%、SBKKが12.08%保有している。まず、ヤフーがT0Bにより自己株式を取得<br>する。38.08%を上限に買い付ける。SBGJが応募する株式に相当する。買付価格は1<br>株287円。5月7日の終値の平均値302円に対し、4.97%のディスがフト、買付金額は約52 |

## 【マール 40 分類】 エクセルヘエクスポートした場合

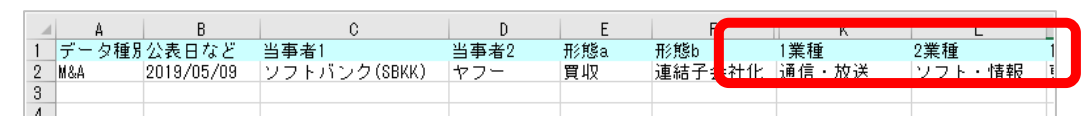

### 【東証 33 分類】エクセルヘエクスポートした場合

|   | A     | B          | C            | D    | E   | - F 🥼 | K      | L      |
|---|-------|------------|--------------|------|-----|-------|--------|--------|
| 1 | データ種別 | 公表日など      | 当事者1         | 当事者2 | 形態a | 形態b   | 1東証業種  | 2東証業種  |
| 2 | M&A   | 2019/05/09 | フラトバンク(SBKK) | ヤフー  | 買収  | 連結子会社 | 情報・通信業 | 情報・通信業 |
| 3 |       |            |              |      |     |       |        |        |
| 1 |       |            |              |      |     |       |        |        |

## 東証 33 分類に変更する

- 1. ▲詳細な条件設定をクリックし、 ボタンを表示してクリック
- 2. 「業種」画面が表示されたら、「東証 33 分類」を選択し、当事者 1 の東証業種、当事者 2 の東証業種をそれぞれ 全部選択して \* <sup>\*\*\*\*\*\*</sup>をクリック

|                                                                                                    | 業種                                                                                                |                                                        |
|----------------------------------------------------------------------------------------------------|---------------------------------------------------------------------------------------------------|--------------------------------------------------------|
| 東証33分規]<br>当事者1)水座・県林栗/鉱栗/建設栗/創<br>当事者2)水座・県林栗/鉱栗/建設栗/創                                                                                                    | 数料晶/繊維製晶/パルプ・紙/化学/医薬晶/石)<br>数料晶/繊維製晶/パルプ・紙/化学/医薬晶/石)<br>○ マール40分類 <sup>●</sup> 東証33分 <del>別</del> | 白・石炭製品/ゴム製品/ガラス・土石製品/鉄鋼/非<br>白・石炭製品/ゴム製品/ガラス・土石製品/鉄鋼/非 |
| □ 当事者1、2のどちらかに該当                                                                                                    | ☑ 当事者1の東証業種                                                                                       | ☑ 当事者2の東証業編                                            |
| 大信·廣東英<br>蔬菜<br>建設業<br>酸酸型品<br>均均子紙<br>合約+石油要品<br>石A現品<br>ガス+石品<br>鉄鋼<br>野炒生業<br>金属製品<br>製成<br>等たま<br>品<br>の<br>、<br>、<br>、<br>、<br>、<br>、<br>、<br>、<br>、<br>、<br>、<br>、<br>、 | ○大工業計算業<br>支援業業<br>支援業業<br>支援業業<br>支援<br>支援<br>支援<br>支援<br>支援<br>支援<br>支援<br>支援<br>支援<br>支援       |                                                        |
|                                                                                                    | Wetrlキーまたはshiftキーにより複数進択可                                                                         | ine to T                                               |
|                                                                                                    | ○ 急性を目え                                                                                           | 1 条件を指定                                                |

3. その後、通常の検索。検索結果の「抄録」をクリックすると、下記の表示に

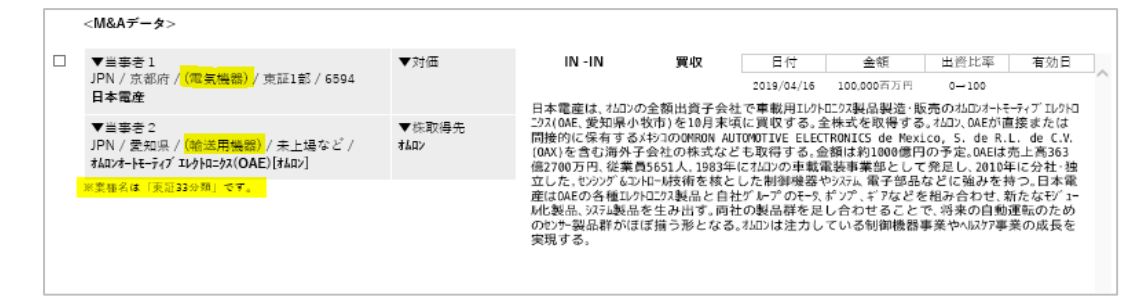

## 「東証 33 分類表示」の状態を保存する

設定条件をリセットしたり、ログアウトしたりすると再びデフォルト状態の「マール 40 分類」表示となります。

「東証 33 分類表示」の状態を保存しておけば、検索条件呼び出しを行うだけで東証 33 分類表示に変更できます。 | 保存方法 |

1. 東証 33 分類表示になっている状態で画面右上の「検索条件保存」ボタンをクリック

|        |                                                                                         |             | 土 検索条件呼び出し | . 株素条件保存 |  |
|--------|-----------------------------------------------------------------------------------------|-------------|------------|----------|--|
| フリーワード | マーマルフード名言む                                                                              |             |            |          |  |
|        | ▼ 詳細条件                                                                                  |             |            |          |  |
|        | 日本電度                                                                                    | <b>を</b> 含む | v          |          |  |
| 会社名    | #2~~2011년82년71년(18년1년 17)<br>- 영 박석국 정 프로운티[영 변수년 영 구승년호신] 당 동풍운리[영 변수는 당 구승년호신] 당 (新現長 |             |            |          |  |

2. 検索条件登録画面に任意の名前を入力し(ここでは東証 33 分類表示)、「条件保存」ボタンをクリック

| 検索条       | 件登録       | $\ge$ |
|-----------|-----------|-------|
| この条件の登録名を | 入力してください。 |       |
| 東証33分類表示  | ×         |       |
| 🔀 キャンセル   | 条件保存      |       |

#### 呼び出し方法

1. 画面右上の「検索条件呼び出し」ボタンをクリック、呼び出す条件名を選択

|    | 検索条件呼出          |                   |   |  |
|----|-----------------|-------------------|---|--|
|    | 条件名をクリック        | すると、検索条件が設定されます。  |   |  |
| 書号 | 名称              | 目付                |   |  |
| 1  | <u>東証33分類表示</u> | 2019/06/07 条件表示 😪 | ^ |  |

呼び出し後、業種欄をみると、東証 33 分類に変更されていることがわかります

【呼び出し前・マール 40 分類の状態】

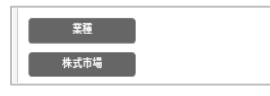

【呼び出し後・東証 33 分類に変更された状態】

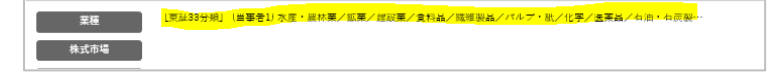